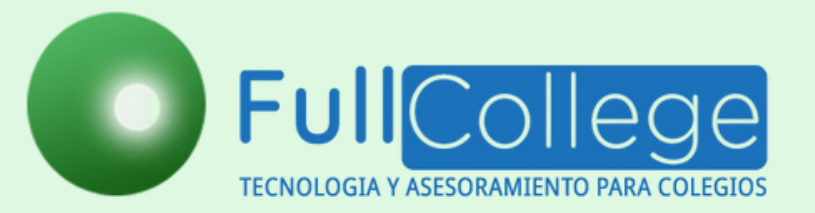

## Actualiza tus datos

- 1 Ingresa a www.fullcollege.cl.
- 2 En usuario, ingresas tu rut, sin puntos, sin guión, y sin digito verificador.
- 3 En clave, ingresas los últimos cinco dígitos de tu usuario.
- 4 Marcar la opción "APODERADO" > "INGRESAR".

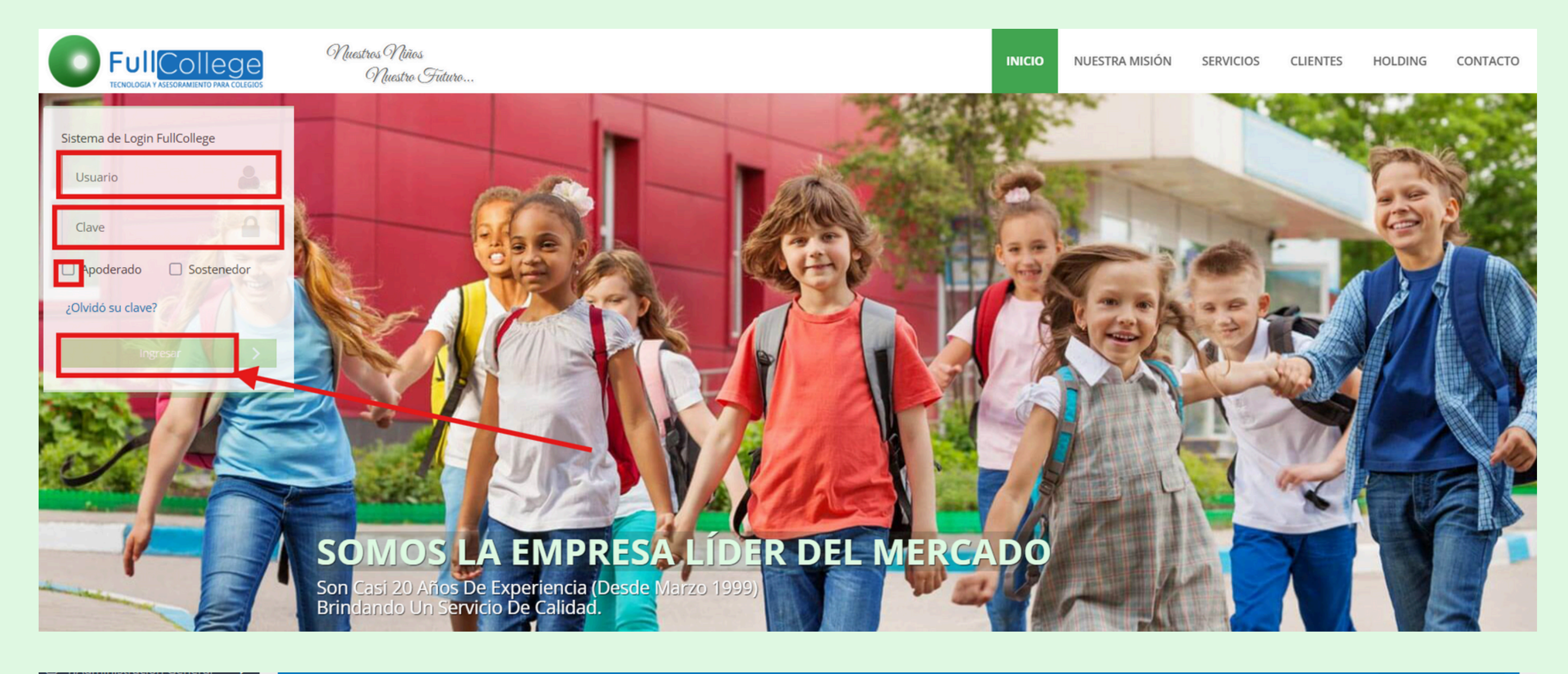

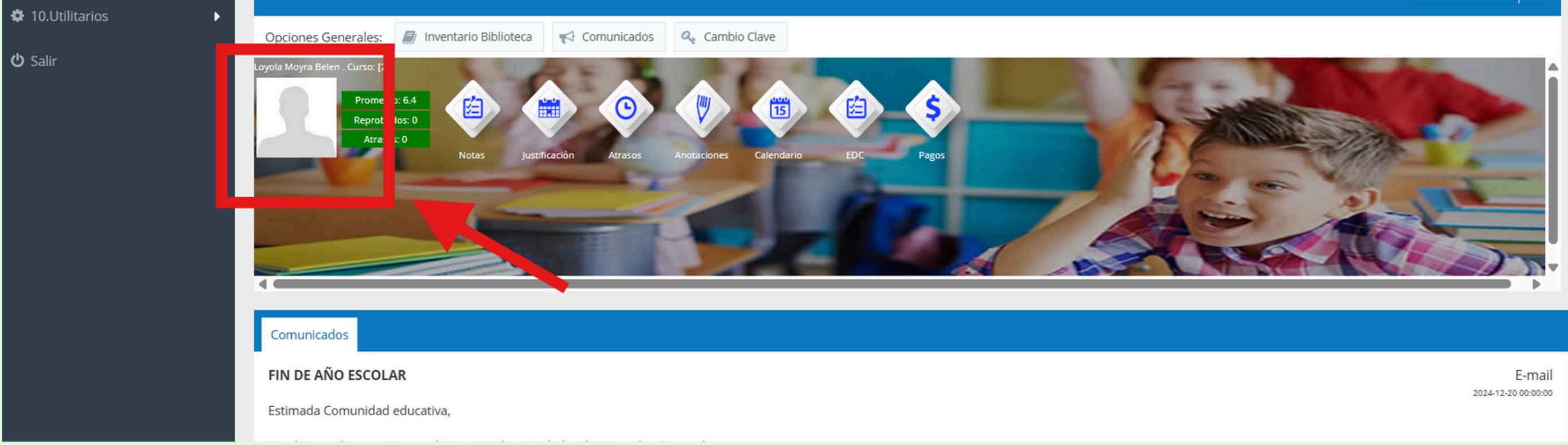

Ingresa a la imagen del estudiante > actualiza datos de ficha > Madre > Padre > Apoderado
> Apoderado 2 > Tutor económico > Salud > Emergencia > guardar.

| Fichas Alumnos     |                                        |                                                       |                                                                |
|--------------------|----------------------------------------|-------------------------------------------------------|----------------------------------------------------------------|
| 🕂 Nueva 🖺 G        | iuardar 💲 Valores Matrícula 🔒 Reingres | ar Alumno 📄 Doc Matrícula 🔻 📄 Revisar Doc Matrícula 💌 | Doc Alumnos 🔒 Imprimir 🔻 🖨 Ficha en blanco 🎓 Salir             |
| Seleccione Alumno: | LOYOLA LEON MOYRA BELEN - Rut:[218     | 49260-6] Curso:[2A] -Estado[MATRICULADO]              | Q Búsqueda Avanzada                                            |
| 🔦 🔵 Ficha: 4050    | Madre Padre Apoderado Apodera          | o 2 Tutor Económico Salud Vacunas Emergencias SIGE    | ambio Curso PIE Equipo Psicosocial Beneficios Documentos Alu 🗲 |
| Avisar a:          |                                        | Seguro:                                               |                                                                |
| Teléfono:          |                                        | Isapre/Fonasa:                                        |                                                                |
| Trasladar a:       |                                        | Observaciones:                                        |                                                                |
| L                  |                                        |                                                       | Guardar 🎓 Salir                                                |